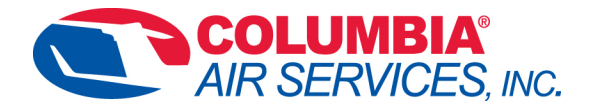

## G1000 NXi Database Update Procedure

## **Using SD Card**

- 1. Using blank SD card download all expired databases onto card.
- 2. With power OFF remove the upper MFD card (Trend) and insert loaded SD card into upper slot on the MFD.
- 3. Turn on NXi system.
- **4.** Acknowledge message on startup screen to get to normal operating screen.
- 5. Navigate to AUX, Database page. Last page in AUX chapter.
- 6. Monitor the sync status in the Standby column until "SYNC Complete" indicated. You should then see a blue arrow between the standby and active column on the databases that were updated.
- 7. Turn off system
- 8. Removed loaded card from upper MFD slot and reinstall original upper card (Trend).
- **9.** Turn system back on and navigate to the AUX, Database page. Verify Active databases are now current.
- 10. Enjoy your flight 🙂

## 175 Tower Ave Groton, CT 06340 Phone (860) 715-8810 Fax (860) 448-4757 E-Mail: chris@columbiaairservices.com